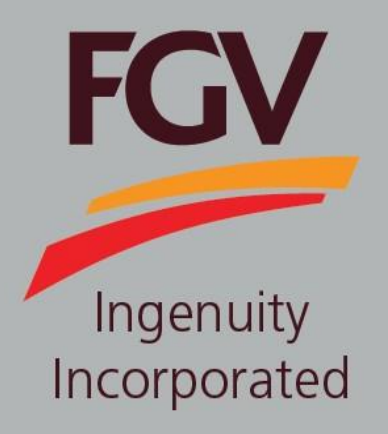

## MANUAL CONFIDENTIALITY AGREEMENT (CA)

Jan 2019 Version 1.0

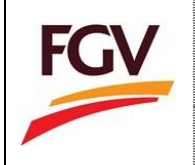

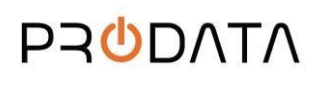

 To update Confidentiality Agreement (CA), at ePayment login screen, please login by using eDaftar username and password. Click button to proceed.

|                                                                                                    |                                                                                                    | FGV |
|----------------------------------------------------------------------------------------------------|----------------------------------------------------------------------------------------------------|-----|
| ePayment System                                                                                                    | Welcome to ePayment System                                                                                                    |     |
| Company Registration Number   A Password   Cogin  Forget passed dfG4 subdicarles users only 7:  Do not have an account (Vendor) 7:  Register as FGV vendor at eDaftar System | Vendor can sign in by using obaftar USERNAME and<br>PASSWORD.<br>eFlayment System is a one stop center for FOV tender<br>document purchase var PKV.<br>User Manual 1: Tender Document Purchase<br>User Manual 3: Honder Confidentiality Agreement (CA)<br>User Manual 4: Tender Document Purchase (Free)<br>Link to FOV portal (Link).<br>Update company Kod Mang and reset password at<br>shoftwore within |     |
| ROY HOLDINGS BEFAD<br>GROUP PROCUREMENT DIVISION<br>LENS: 13, EAST WINK, WISKIN AFBY,<br>JUAN RRA AULT<br>SOSIO KILAA LUMPUR                                                 | For registration inquiries, please email to:<br>scrm@gyholdings.com<br>For technical issues, please email to:<br>eperclehan@gyholdings.com                                                                                                    |     |

2. At ePayment home screen, system will notify vendor what is current CA status either Active, Expired or Not Available (N\A). Sample CA status Active at ePayment System are as below;

| ompany Inf                                            | fo                                                                            |                          |                                                     | Tender Document, Dep                | oosit and Refund | Payment               |                   | To-Dat |
|-------------------------------------------------------|-------------------------------------------------------------------------------|--------------------------|-----------------------------------------------------|-------------------------------------|------------------|-----------------------|-------------------|--------|
| 1 Company R                                           | ROC                                                                           | 1176857-                 | Notification                                        | RM 2.00                             | RM 0.0           | 00                    | RM 0.<br>J Refund | 00     |
| 2 Name                                                | ALFATEC                                                                       | H SOLUTION SDN BHI       | Checkout                                            |                                     |                  |                       |                   |        |
| Last Access                                           | i.                                                                            | 07-08-2019 10:25:3       |                                                     |                                     |                  | tus                   |                   |        |
| Confidentia                                           | ality Agreement (CA)                                                          | 06-08-201                |                                                     |                                     | ACTIV            | e                     |                   | Active |
| Confidentia                                           | ality Agreement (CA)<br>Purchase (Latest 5 recor                              | 06-08-201<br>ds)         | Tender Description                                  | Tender Owner                        | Activ            | Amount                | Payment           | ACTIVE |
| Confidentia<br>st Document<br>No. Referen<br>1 EP6700 | Ility Agreement (CA) Purchase (Latest 5 reconnce No. Title 1908001 PAYNET-New | 06-08-201<br>ds)<br>Cert | Tender Description PAYNET-Simulate Payment New Cert | Tender Owner<br>FELDA PRODATA SYSTE | ACTIV            | <b>Amount</b><br>1.00 | Payment           | CCIVE  |

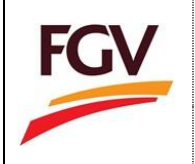

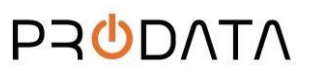

## 3. Sample CA status **Expired** at ePayment System

| ompany Info                                                                |                                       |                             | Tender Document, Dep | oosit and Refund Payment | То-D                |
|----------------------------------------------------------------------------|---------------------------------------|-----------------------------|----------------------|--------------------------|---------------------|
| 1 Company ROC                                                              | 1176857-V                             | Notification                | RM 0.00              | RM 0.00                  | RM 0.00<br>J Refund |
| 2 Name                                                                     | ALFATECH SOLUTION SDN BHD             | New Tender Document in Cart |                      |                          |                     |
| 3 Last Access                                                              | 26-07-2019 15:00:32                   |                             |                      | CA Status                | FPX Sta             |
| Confidentiality Agreemen                                                   | nt (CA) 25-07-2018<br>Update CA       |                             | 4.                   | Expired                  | U Activ             |
|                                                                            |                                       |                             |                      |                          |                     |
| st Document Purchase (L                                                    | Latest 5 records)                     |                             |                      |                          |                     |
| st Document Purchase (L<br>No. Reference No.                               | Latest 5 records)<br>Title Tender Des | cription                    | Tender Owner         | Amount                   | Payment Depos       |
| st Document Purchase (L<br>No. Reference No.                               | atest 5 records)<br>Title Tender Des  | cription                    | Tender Owner         | Amount                   | Payment Depos       |
| st Document Purchase (L<br>No. Reference No.<br>st Deposit (Latest 5 recor | Latest 5 records)<br>Title Tender Des | cription                    | Tender Owner         | Amount                   | Payment Depos       |

Vendor cannot purchase any tender document if CA status is Expired or Not Available.

4. Vendor cannot purchase tender document if CA was expired or not available. Sample notification are as below;

| Documen             | t Tender List |                                                                                                    |                                                                                                    |                           |                        |                        |        |         |           |                             |
|---------------------|---------------|----------------------------------------------------------------------------------------------------|----------------------------------------------------------------------------------------------------|---------------------------|------------------------|------------------------|--------|---------|-----------|-----------------------------|
| Show 2<br>Showing 1 | entries       |                                                                                                    |                                                                                                    |                           |                        | Search:                |        | Сору    | CSV Excel | PDF Print                   |
| No.                 | Reference No. | Title                                                                                                    | Tender Description                                                                                                    | Tender<br>Owner 11        | Open<br>Date 11        | Expired<br>Date 1      | Amount | Payment | Deposit   | Action                      |
| 1                   | EP93101900021 | FGV/105/2019 -<br>Invitation to Conduct<br>Detailed Engineering<br>(The Front-End<br>Engineering Design<br>(FEED)) Services for<br>Construction and<br>Integration of 200<br>MTD Multi Feedstock<br>Plant (nto Existing Pl | Perkhidmatan "Front-End Engineering Design [FED]<br>Services" untuk Membina dan Mengintegrasi "200 MTD<br>Multi Feedstock Plant" pada kilang sedia ada di FGV<br>Biotechnologies Sdn Bhd Kuantan, Pahang, Vendor-<br>vendor yang berkemampuan dan mempunyai<br>kepakaran di dalam bidang yang berkaitan adalah<br>dipelawa untuk menyertai tender yang akan dijalankan.<br>Hanya vendor yang telah mengemukakan dokumen<br>"Confidentiling Agreement (CAT, Sahaja yang<br>dibenarkan menyertai tender ini. | FGV<br>Holdings<br>Berhad | 07-07-2019<br>15:00:00 | 24-08-2019<br>12:00:00 | 100.00 | 8       | 0         | CA Expired<br>Payment Block |
|                     |               |                                                                                                    |                                                                                                    |                           |                        |                        |        |         | Previous  | 1 Next                      |

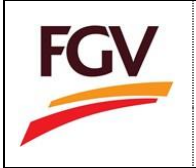

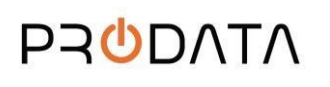

5. To update CA, please click button Update CA to proceed. Its will open new browser tab link to eDaftar system.

| ompany Info |                           |                             | Tender Document, Dep | oosit and Refund Payment | To-Date      |
|-------------|---------------------------|-----------------------------|----------------------|--------------------------|--------------|
| Company ROC | 1176857-V                 | TRINOTIFICATION             | RM 0.00              | RM 0.00                  | RM 0.00      |
| Name        | ALFATECH SOLUTION SDN BHD | New Tender Document in Cart |                      |                          |              |
| Last Access | 05-08-2019 13:45:18       |                             |                      | CA Status                | Vendor Statu |
|             | 05-08-2018                |                             |                      | Expired                  | Active       |

6. At eDaftar login screen, please login by using eDaftar username and password. Click button proceed.

| Login | to |
|-------|----|
|       | u  |

| BEEN BM |          |                                                                |   | FOY                                                                                                    |
|---------|----------|----------------------------------------------------------------|---|----------------------------------------------------------------------------------------------------|
|         |          | eDaftar System 2.0                                             |   | Welcome to eDaftar System 2.0                                                                                                    |
|         | ۵        | Username                                                       |   | eDatar System 2.0 is a one stop centre for FGV vendor<br>registration system.<br>The journey of a thousand miles begins with one step. |
|         | a,       | Password<br>Log In                                             | ۲ | Become a vendor for FGV Holdings Berhad today.<br>User Manual 1: New Vendor Registration<br>User Manual 2: Renew Vendor Registration   |
|         | Forgot   | password? (Click to reset)<br>Do not have an account (Vendor)? |   | User Manual 3: Vendor Update Category Code<br>Link to FGV eP Portal (Link).                                                            |
|         |          | Register as FGV vendor                                         |   |                                                                                                    |
|         | Copyrigh | t FGV Holdings Berhad                                          |   |                                                                                                    |

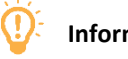

## Information

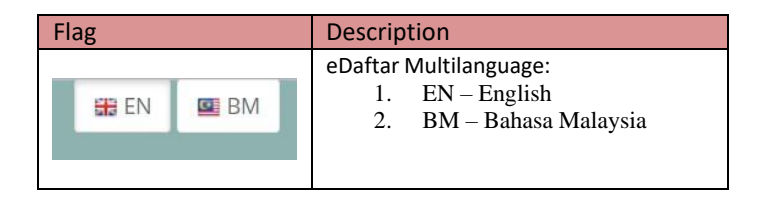

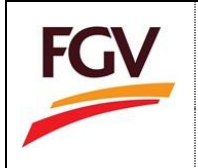

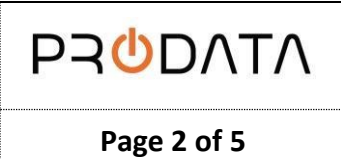

7. At eDaftar Home > Confidentiality Agreement (CA) section, click button Update CA information.

| company Info                               |                  | 1 21 Months                                                      | View Document                     |
|--------------------------------------------|------------------|------------------------------------------------------------------|-----------------------------------|
| 1 ROC No.                                  | 1176857-V        | Remaining                                                        | CE                                |
| 2 Company Name ALFATECH SO                 | LUTION SDN BHD   | Expired on: 29-03-2022<br>Counting months to renew registration. | Ti Invoire.                       |
| 3 Last Access 31                           | 07-2019 14:05:14 |                                                                  | Invoice                           |
| Certificate No. B                          | -01041600002-01  |                                                                  | eDaftar System 2.0                |
| 3 Expired Date                             | 29-03-2022       | Category Code<br>View Category Details                           | CA Confidentiality Agreement (CA) |
| Registration Progress                      | Company Profile  | Category Code                                                    | Confidentiality Agreement         |
| Carter Application Approved Status Terkini | Update           | Update D                                                         | Update                            |
|                                            | Status: Feable   | 2019 Total Update: 0<br>Status: Disable                          | Status: CA Expired                |

8. At CA Form section, fill in required information and click button Save.

| The Recipient hereby agrees to keep the Confidential Information<br>Confidential Information strictly for the Permitted Purpose as set<br>attached herein. For the avoidance of doubt, no signature is required. | on disclosed by FGV in strictest secrecy and confidence and shall use the forth in Section C above, and hereby subjects to the terms and conditions red from FGV. |
|----------------------------------------------------------------------------------------------------|----------------------------------------------------------------------------------------------------|
| Owner/Director Name *                                                                                                    |                                                                                                    |
| ۵.                                                                                                    |                                                                                                    |
| Designation                                                                                                    |                                                                                                    |
| a.                                                                                                    |                                                                                                    |
| Date *                                                                                                    |                                                                                                    |
| 01/08/2019                                                                                                    |                                                                                                    |
| Cancel                                                                                                    |                                                                                                    |

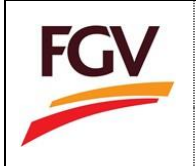

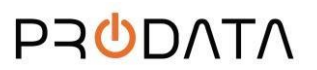

Page 1 of 5

9. CA status will set as Active at eDaftar Dashboard.

| =                                        |                                               |                   |                                              | Welcome ALFATECH SOLUTION SDN BHD 🛛 🕪 Log out |
|------------------------------------------|-----------------------------------------------|-------------------|----------------------------------------------|-----------------------------------------------|
| Home                                     |                                               |                   |                                              |                                               |
| Company Info                             |                                               |                   |                                              | View Document                                 |
|                                          |                                               | 🔔 31              | Months                                       | AF Application Form                           |
| 1 ROC No.                                | 1176857-V                                     | Rem<br>Expired or | aining<br>1: 29-03-2022                      | CE Certificate                                |
| 2 Company Name ALFATE                    | ECH SOLUTION SDN BHD                          |                   |                                              | TI Invoice                                    |
| 3 Last Access                            | 31-07-2019 14:05:14                           |                   |                                              | -                                             |
| Certificate No.                          | B-01041600002-01                              |                   |                                              | eDaftar System 2.0                            |
| 5 Expired Date                           | 29-03-2022                                    |                   | gory Code<br>gory Details                    | CA Confidentiality Agreement (CA)             |
| Registration Progress                    | Company Profile                               |                   | Category Code                                | Confidentiality Agreement                     |
| C Application Approved<br>Status Terkini | Update<br>Last Update: 01-0<br>Status: Enable | 8-2019            | Update<br>Total Update: 0<br>Status: Disable | Update<br>Date: 25-07-2019<br>Status: Active  |
|                                          |                                               |                   |                                              |                                               |

Vendor need to update CA information annually. Start 1<sup>st</sup> January every year.

10. After completion process at eDaftar, system will automatically update CA status as Active at ePayment System. Vendor can proceed to purchase tender document.

| omp          | oany Info                         |                                                |         |                                                     | Tender Document, Dep                | osit anu kerunu    | a Fayment             |                   | 10-040      |
|--------------|-----------------------------------|------------------------------------------------|---------|-----------------------------------------------------|-------------------------------------|--------------------|-----------------------|-------------------|-------------|
| 1 Co         | ompany ROC                        | 117                                            | '6857-V | Rotification<br>1<br>New Tender Document in Cart    | RM 2.00                             | RM 0.<br>J Deposit | .00                   | RM 0.<br># Refund | 00          |
| 2 Na         | ame                               | ALFATECH SOLUTION SE                           | IN BHD  | Checkout                                            |                                     |                    |                       |                   |             |
| 3 La         | ast Access                        | 07-08-2019 1                                   | 0:25:31 |                                                     |                                     | CA St              | atus                  | Ve                | endor Statu |
|              |                                   |                                                |         |                                                     |                                     |                    |                       |                   |             |
| st Do<br>No. | ocument Purchase<br>Reference No. | (Latest 5 records)<br>Title                    | Tender  | Description                                         | Tender Owner                        |                    | Amount                | Payment           | Deposit     |
| st Do<br>No. | Reference No.                     | (Latest 5 records)<br>Title<br>PAYNET-New Cert | Tender  | r <b>Description</b><br>T-Simulate Payment New Cert | Tender Owner<br>Felda PRODATA SYSTE | MS SDN BHD         | <b>Amount</b><br>1.00 | Payment           | Deposit     |